ICS Schneider Messtechnik GmbH Briesestraße 59 D-16562 Hohen Neuendorf / OT Bergfelde

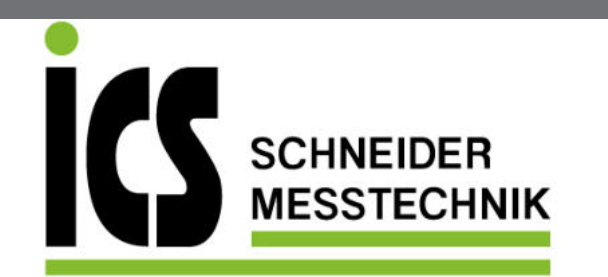

Tel.: 03303 / 504066 Fax: 03303 / 504068 info@ics-schneider.de www.ics-schneider.de

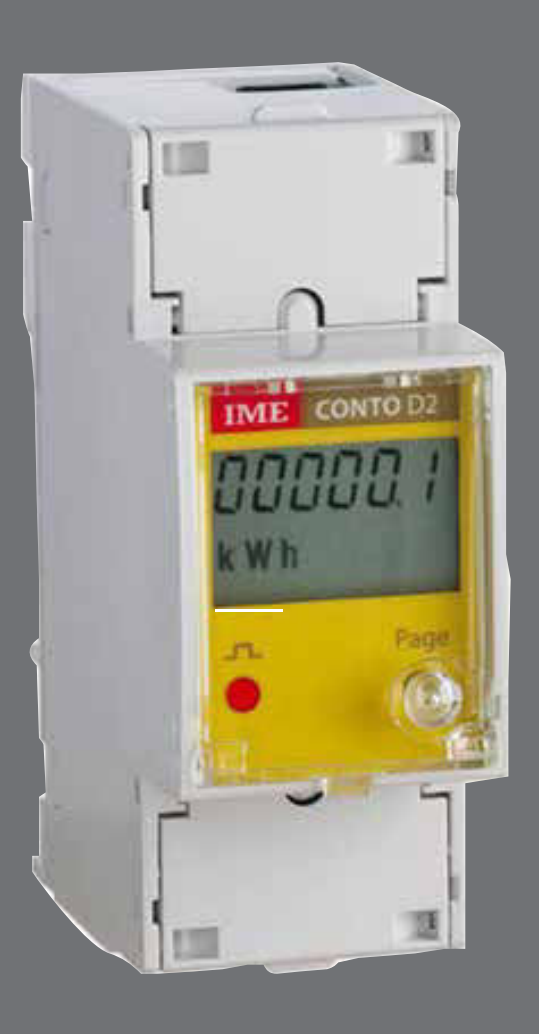

# **Conto D2**

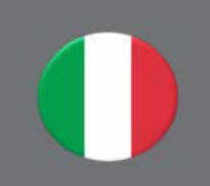

Conteggio

Quantificano i consumi energetici

Comunicazione

Comunicano le misure effettuate a distanza Interfacciano differenti modi di comunicazione

energia

# Indice

| hemi d'inserzione                                                                                                 | pag. 3                                         |
|----------------------------------------------------------------------------------------------------|------------------------------------------------|
| truzioni per l'installazione                                                                                      | pag. 3                                         |
| escrizione Frontale                                                                                               | pag. 4                                         |
| ogrammazione                                                                                                    | pag. 4                                         |
| rametri Programmabili                                                                                             |                                                |
| <ol> <li>Cd</li> <li>Comunicazione RS485</li> <li>Uscita Impulsi Energia</li> <li>Contaore</li> <li>PC</li> </ol> | pag. 5<br>pag. 5<br>pag. 6<br>pag. 6<br>pag. 6 |
| rametri Azzerabili                                                                                                | pag. 7                                         |
| sualizzazione Anomalie                                                                                            | pag. 7                                         |
| sualizzazione                                                                                                    | pag. 8                                         |
| postazioni di fabbrica                                                                                            | pag. 9                                         |
| llegamento in rete                                                                                                | pag. 9                                         |

Sc

Ist

D

Ρ

P

Pa

Vi

Vi

In

Са

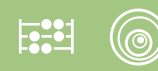

# **Schemi d'inserzione**

Lo strumento è realizzato per inserzione su linea monofase

#### **Comunicazione RS485**

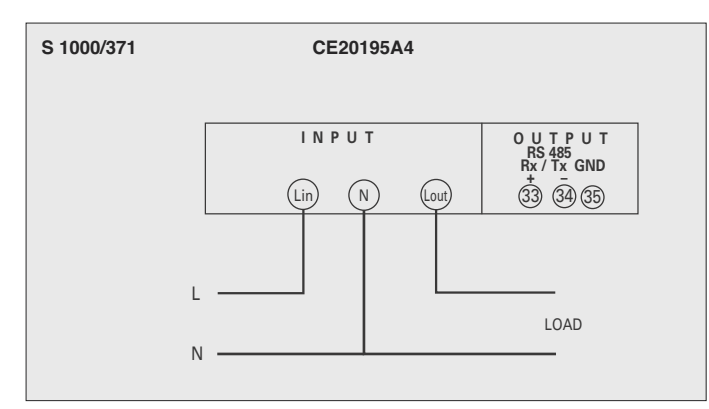

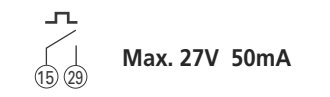

Uscita impulsi energia

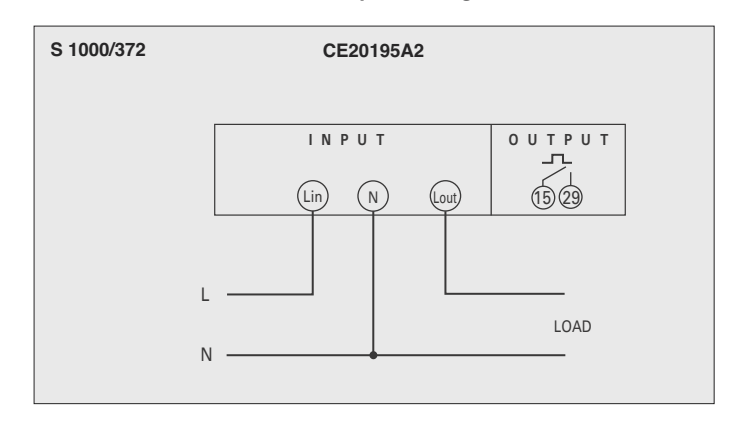

# Istruzioni per l'installazione

L'installazione di questo apparecchio deve essere effettuata esclusivamente da personale qualificato. Verificare che i dati di targa dell'apparecchio (tensione di misura, corrente di misura, frequenza) corrispondano a quelli effettivi della rete a cui viene collegato lo strumento. Nei cablaggi rispettare scrupolosamente lo schema di inserzione; una inesattezza nei collegamenti è inevitabilmente causa di misure falsate o di danni allo strumento.

Collegato lo strumento, completare l'installazione con la configurazione dell'apparecchio.

# **Descrizione Frontale**

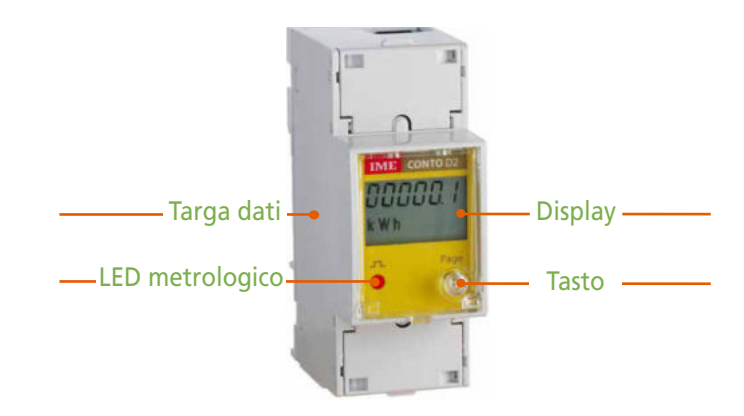

### Display

Cristallo liquido, 6 cifre, visualizza le misure.

### **LED Metrologico**

La frequenza di lampeggiamento è proporzionale all'energia attiva conteggiata

### Tasto programmazione/cambio pagina

Utilizzato per la programmazione del contatore e per lo scorrimento delle pagine di visualizzazione misure.

## Punti di sigillatura custodia e morsetti

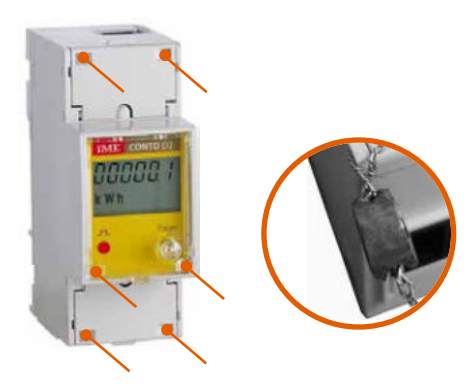

### Targa dati

Riporta i dati tecnici caratteristici del contatore

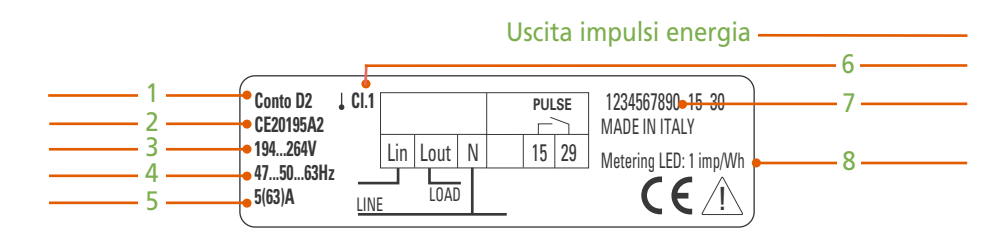

|                                                                   |            | Com                       | un        | icazione RS485 -                                            |
|-------------------------------------------------------------------|------------|---------------------------|-----------|-------------------------------------------------------------|
| Conto D2 ↓ Cl.1<br>CE20195A4<br>194264V<br>475063Hz<br>5(63)A LIN | Lin Lout N | RS485<br>Rx/Tx<br>33+ 34- | GND<br>35 | 1234567891 15 30<br>MADE IN ITALY<br>Metering LED: 1 imp/Wh |

- 1 Modello
- 2 Codice prodotto
- 3 Tensione
- 4 Frequenza
- 5 Corrente
- 6 Classe precisione conteggio energia
- 7 Numero matricola
- 8 Peso impulso LED metrologico

## **Programmazione**

L'accesso alla programmazione è protetto da una **Password** numerica. La programmazione avviene agendo sul tasto frontale **Page** <sup>25</sup>

- 1 Password accesso
- 2 Comunicazione RS485 (per i modelli che la prevedono)
- 3 Uscita impulsi energia (per i modelli che la prevedono)
- 4 Contaore
- 5 Conferma o modifica Password accesso programmazione

# Parametri programmabili

Dalla pagina di visualizzazione dell'energia totale, tenendo premuto il tasto si accede alla programmazione.

Per la programmazione e l'inserimento di: Password di accesso (= 1000), potenza di avvio conteggio contaore e indirizzo RS485 occorre impostare un valore numerico, mentre per tutti gli altri parametri la scelta è fatta su passi fissi predefiniti. Nell'impostazione del valore numerico, sul display si vedrà lampeggiare una cifra che automaticamente si sposta di posizione; una pressione del tasto provoca l'incremento del valore della cifra lampeggiante.

Nelle impostazioni a passi fissi, la pressione del tasto provoca lo scorrimento dei valori predefiniti.

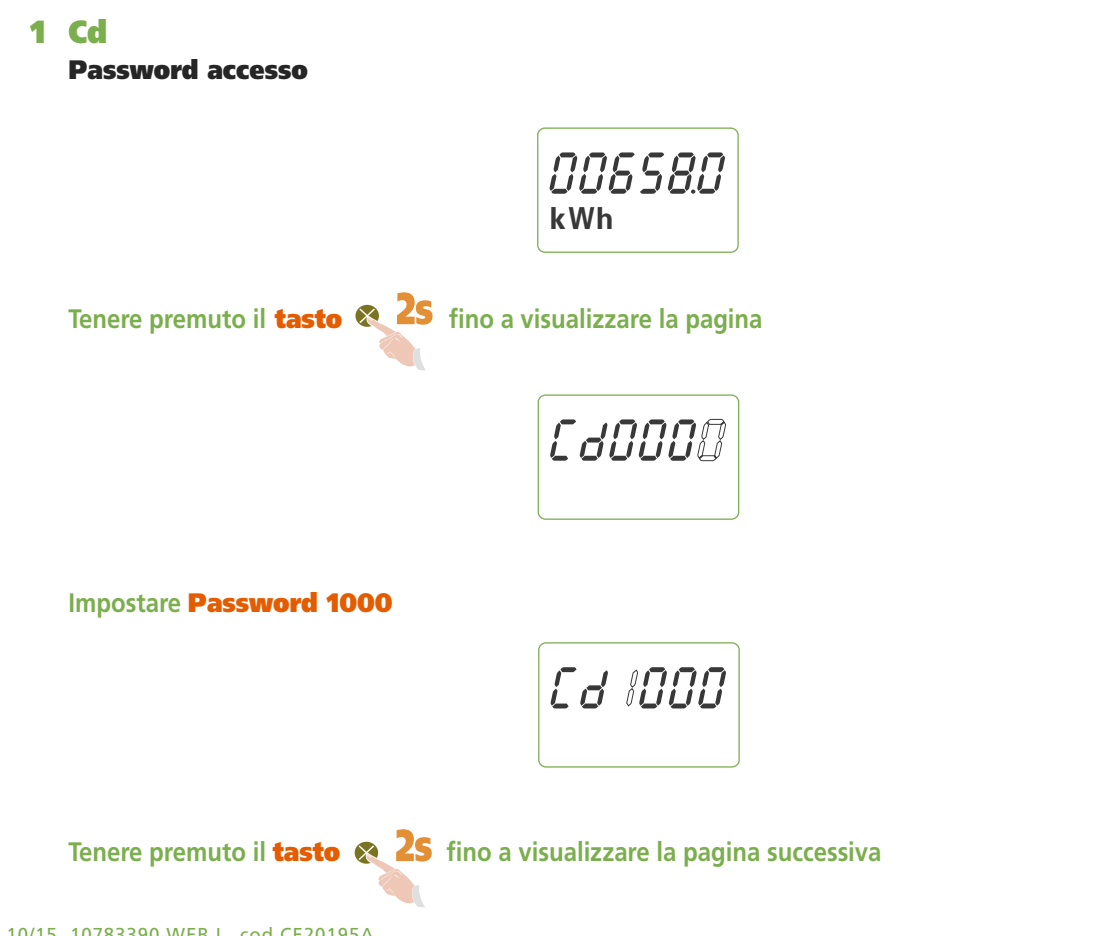

- 2 Comunicazione RS485 (per i modelli che la prevedono CE20195A4)
  - 2.1 Ad
    - Numero indirizzo

Valori selezionabili: 1...255

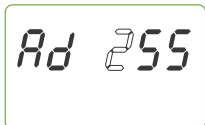

Tenere premuto il **tasto 2** fino a visualizzare la pagina successiva

2.2 br

#### Velocità trasmissione

Valori selezionabili: 2,40 - 4,80 - 9,60 - 19,2 Kbit/s

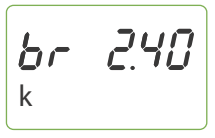

Tenere premuto il **tasto 2** fino a visualizzare la pagina successiva

### 2.3 Py

Bit parità

Valori selezionabili: EVEn (pari) – odd (dispari) – nonE (nessuno)

Tenere premuto il **tasto 2** fino a visualizzare la pagina successiva

# Conto D2

3 Uscita impulsi energia (per i modelli che la prevedono CE20195A2)

#### 3.1 PU

### Peso impulso

Valori selezionabili: 1Wh - 10Wh - 100Wh - 1kWh

*የሀ ነ* <sup>Wh</sup>

Tenere premuto il **tasto 2S** fino a visualizzare la pagina successiva

### 3.2 Pd

#### Durata impulso

Valori selezionabili: 100 - 150 - 200 - 300 - 400 - 500ms

Tenere premuto il **tasto 2** fino a visualizzare la pagina successiva

### 1 Contaore

#### 4.1 th

Soglia potenza attiva, per avvio conteggio Valori selezionabili: 0,4...50%Pn Pn = Potenza attiva (riferita a 230V 5A = 1150W)

Tenere premuto il **tasto 2S** fino a visualizzare la pagina successiva

### 4.2 rS

### Modalità azzeramento conteggio contaore

Valori selezionabili: YES (conteggio azzerabile da tastiera) - no (conteggio non azzerabile da tastiera)

**ATTENZIONE:** selezionando **no** (conteggio non azzerabile da tastiera) non è possibile azzerare il conteggio contaore da tastiera, inoltre al prossimo accesso alla programmazione sarà disponibile unicamente la selezione della soglia di potenza (p.to 4.1) mentre viene inibita la possibilità di selezionare la modalità di azzeramento (p.to 4.2).

Tenere premuto il **tasto 2** fino a visualizzare la pagina successiva

### 5 PC

### **Conferma Password**

Conferma o modifica **Password** accesso programmazione. **Valori selezionabili:** 1000 (impostazionr di fabbrica)...9000

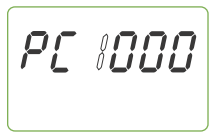

Se non si desidera modificare la **Password** di default (1000).

Tenere premuto il **tasto 25** fino a visualizzare la pagina

SRU inG

### **ATTENZIONE!**

È indispensabile registrare e conservare in modo sicuro la Password modificata, per poter accedere in futuro al menù di programmazione

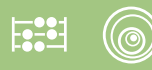

# Parametri Azzerabili

In fase di visualizzazione è possibile, agendo sulla tastiera, azzerare alcuni parametri.

#### Energia Attiva parziale Contaore

L'azzeramento del contaore (ore e minuti di funzionamento) è disponibile unicamente se selezionato in fase di programmazione.

| Energia attiva totale   |       |
|-------------------------|-------|
| Energia attiva parziale | Reset |
| Corrente                |       |
| Tensione                |       |
| Potenza attiva          |       |
| Frequenza               |       |
| Fattore di potenza      |       |
| Contaore                | Reset |

# **Visualizzazione Anomalie**

**Errore di lettura / salvataggio temporizzato dell' energia** Simbolo 🔅 acceso su tutte le pagine di visualizzazione. Valore letto non affidabile, inviare dispositivo al costruttore.

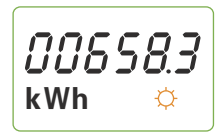

#### Errore di lettura all'avvio dei parametri di setup

Simboli 🔅 🏹 accesi su tutte le pagine di visualizzazione. Spegnere e riaccendere, verificare i dati di setup. Premere il tasto, leggere energia e inviare dispositivo al costruttore.

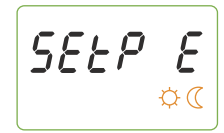

### Errore di lettura all'avvio delle costanti metrologiche di calibrazione

Spegnere e accendere il dispositivo. Se il difetto persiste inviare il dispositivo al costruttore.

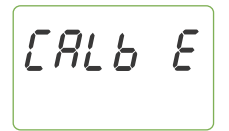

# Visualizzazione

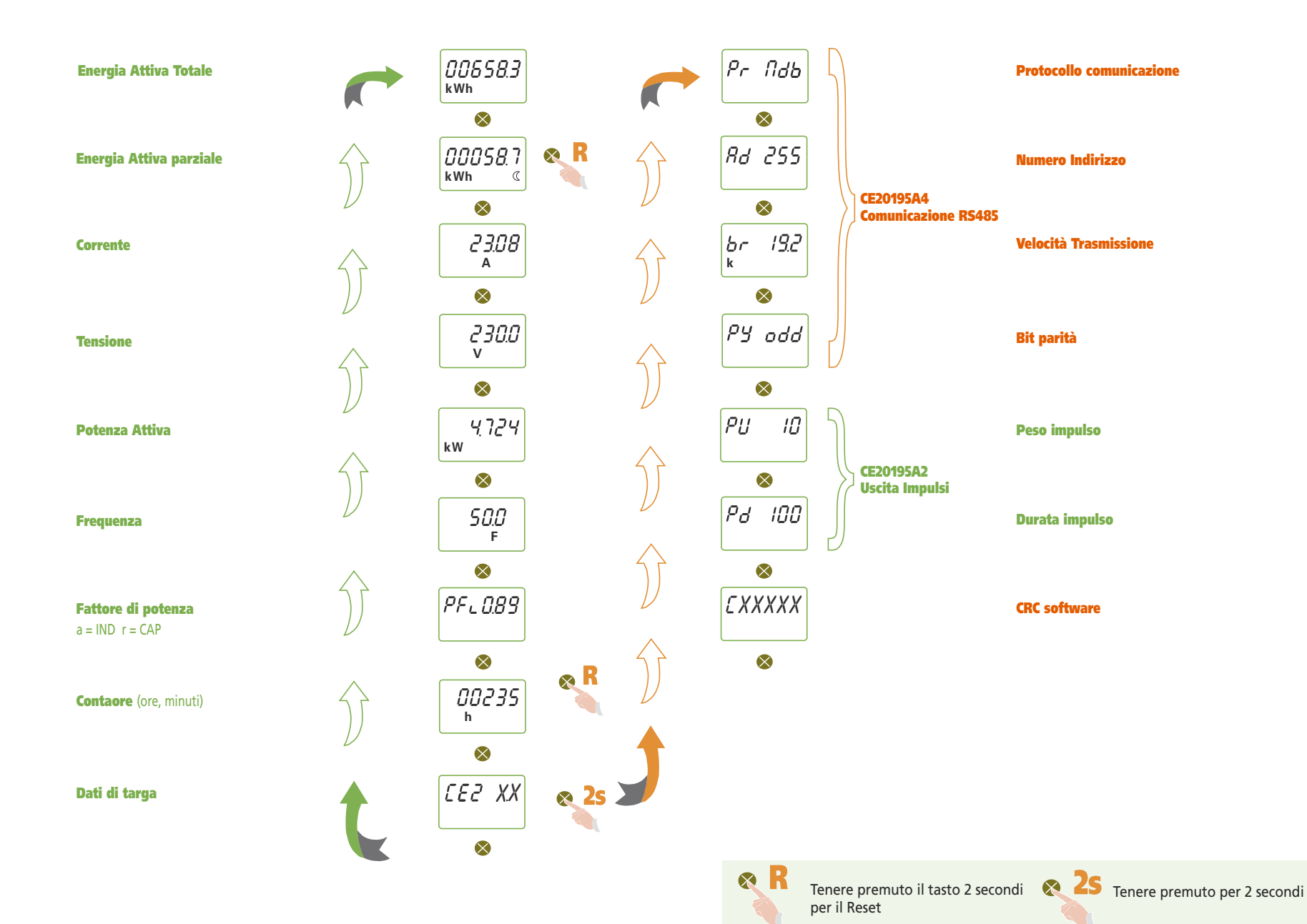

10/15 10783390 WEB I cod.CE20195A.

# Impostazioni di fabbrica

| Cd:              | 1000    |
|------------------|---------|
| <b>1Ad:</b>      | 255     |
| <sup>1</sup> br: | 9600    |
| 1 <b>Py:</b>     | nonE    |
| 2 <b>PU:</b>     | 10Wh    |
| 2 <b>Pd:</b>     | 100msec |
| th:              | 0,4%    |
| rR:              | YES     |

<sup>1</sup> Solo se presente comunicazione RS485

<sup>2</sup> Solo se presente uscita impusi energia

# **Collegamento in rete**

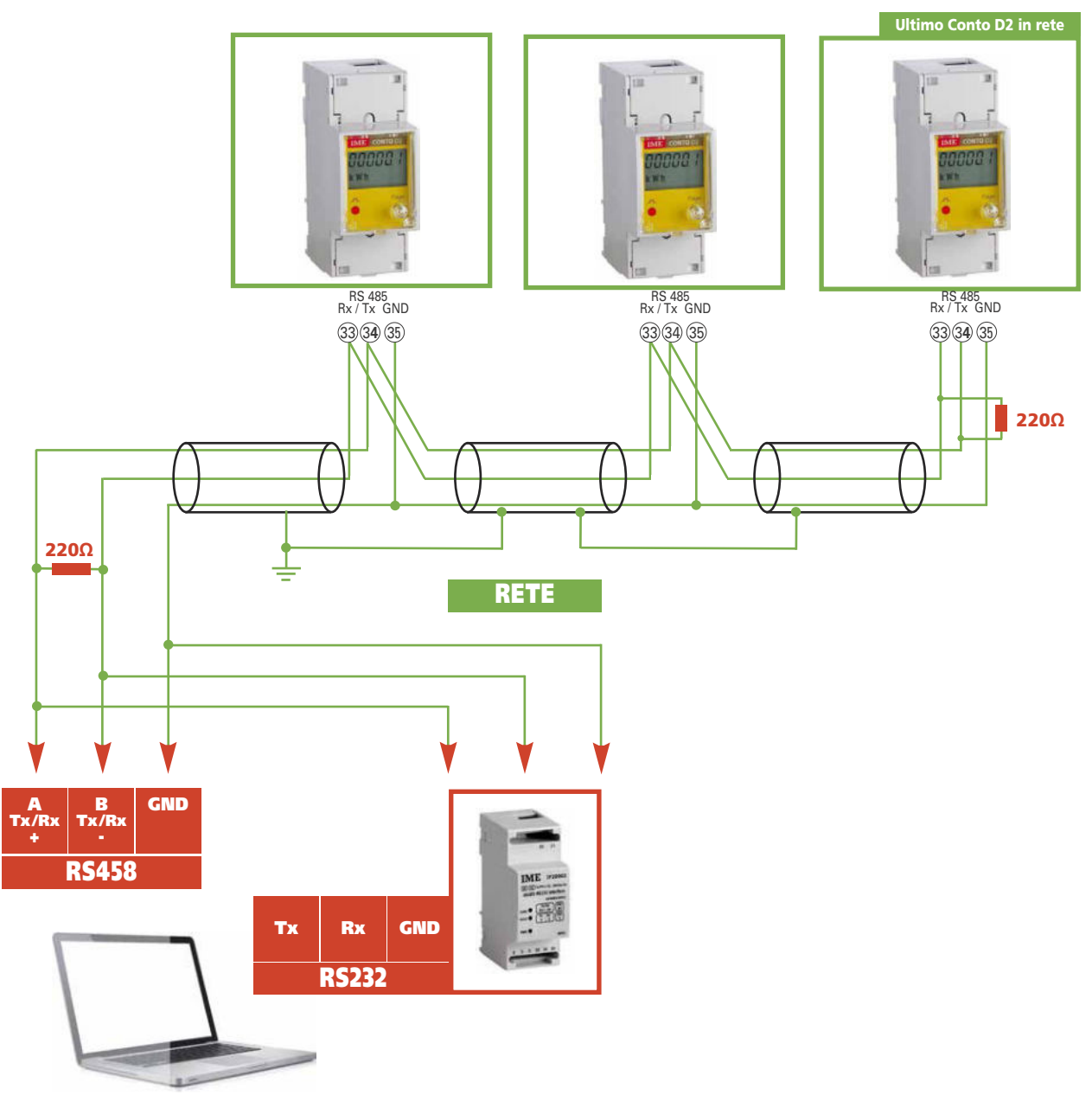

ICS Schneider Messtechnik GmbH Briesestraße 59 D-16562 Hohen Neuendorf / OT Bergfelde

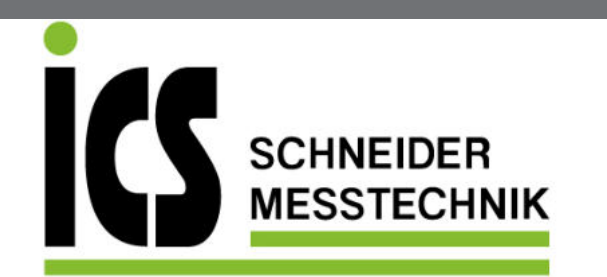

Tel.: 03303 / 504066 Fax: 03303 / 504068 info@ics-schneider.de www.ics-schneider.de

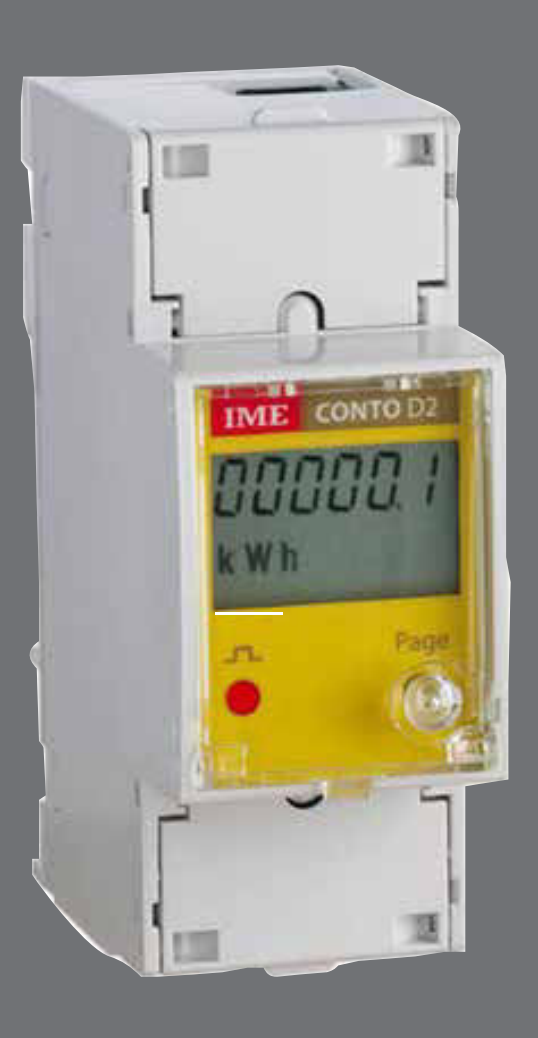

# Conto D2

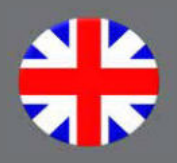

 $(\bigcirc$ 

**Energy counting** 

They quantify the energy consumption

**Communication** 

at a distance

They communicate the measurements carried

Interface different ways of communication

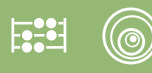

# Index

| wiring Diagrams         | page 3 |  |
|-------------------------|--------|--|
| Mounting Instructions   | page 3 |  |
| Front Frame Description | page 4 |  |
| Programming             | page 4 |  |
| Programmable Parameters |        |  |
| <b>1</b> Cd             | page 5 |  |
| 2 RS485 Communication   | page 5 |  |
| 3 Energy pulse output   | page 6 |  |
| 4 Run hour meter        | page 6 |  |
| 5 PC                    | page 6 |  |
| Resettable Parameters   | page 7 |  |
| Anomaly Display         | page 7 |  |
| Display                 | page 8 |  |
| Factory Settings        |        |  |
| Network Connection      | page 9 |  |

The technical documentation for the product is available on www.imeitaly.com website in the "Technical documentation" area, type in the field "Technical note code NT765".

.....

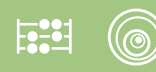

# **Wiring Diagrams**

The meter is designed for single-phase connection

#### **RS485** communication

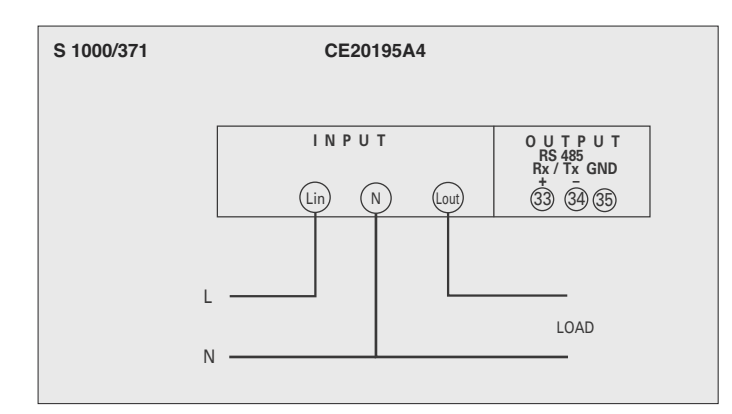

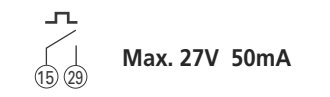

#### Energy pulse output

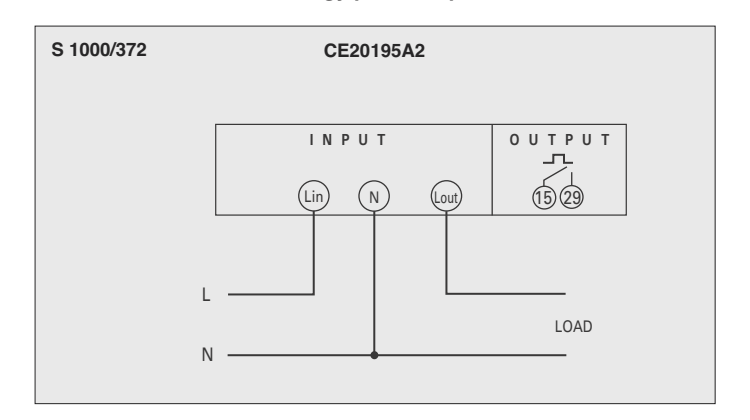

# **Mounting Instructions**

Mounting of this equipment must be carried out just by skil led personnel.

Please make sure that the data on the label (measuring voltage, measuring current, frequency) correspond to the network on which the meter must be connected.

In the wiring scrupulously respect the wiring diagram; an error in connection unavoidably leads to wrong measurements or damages to the meter.

When the meter is connected, conclude the mounting with the configuration as described in the user's manual.

# **Front Frame Description**

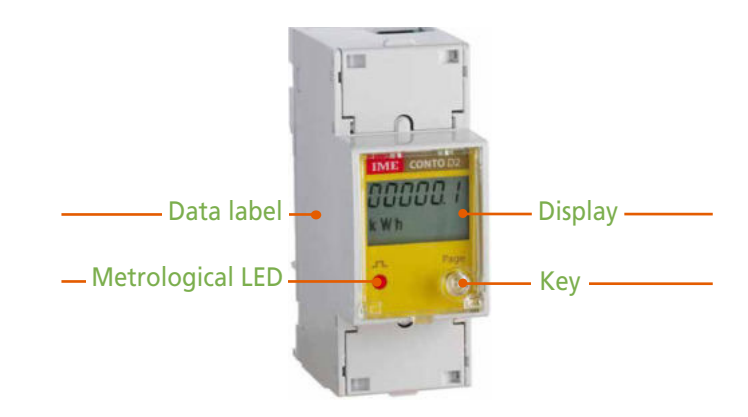

### Display

LCD, 6 digits, it displays measurements

### **Metrological LED**

The blinking frequency is proportional to the counted active energy

### Key to program /page change

It is used to program the KWH meter as well as to scroll the measurement display pages.

## Housing and terminals sealing points

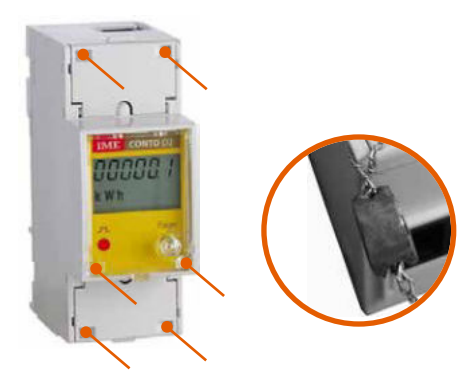

### Data label

It shows the KWH meter specifications.

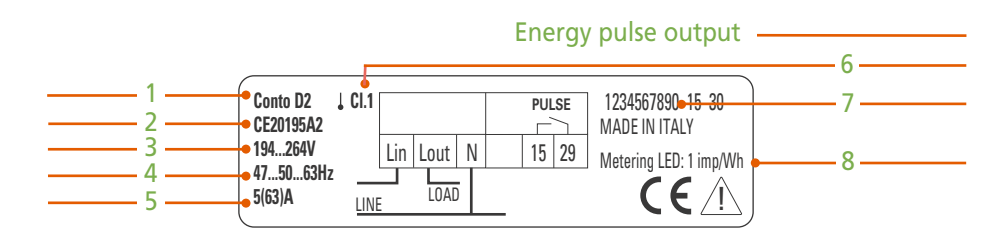

|                                                            |      |         |      |   | R          | 548        | 85 c      | ommunication                                                |
|------------------------------------------------------------|------|---------|------|---|------------|------------|-----------|-------------------------------------------------------------|
| Conto D2 ↓ (<br>CE20195A4<br>194264V<br>475063Hz<br>5(63)A | CI.1 | Lin<br> | Lout | N | Rx,<br>33+ | <b>34-</b> | GND<br>35 | 1234567891 15 30<br>MADE IN ITALY<br>Metering LED: 1 imp/Wh |

- 1 Model
- 2 Product code
- 3 Voltage
- 4 Frequency
- 5 Current
- 6 Count accuracy class for active / reactive energy
- 7 Serial number
- 8 Metrological LED pulse weight

# Programming

Login to programming is protected by an access numeric **Password.** You can program the meter by acting on the **Page** front key **2s** 

- 1 Access Password
- 2 RS485 communication (for the models designed for it)
- 3 Energy pulse output (for the models designed for it)
- 4 Run hour meter
- 5 Password confirmation or change to enter the programming

## **Programmable Parameters**

You can access the programming by keeping pressed the key from the total energy display page.

To program and insert access Password (= 1000) of the KWH meter count start power and any RS485 address, you have to load a numeric value, whereas for all the other parameters the choice is made on predetermined fixed steps.

During the setting of the numeric value, the display will show a blinking digit which automatically will change its position; by pressing the key you will increase the value of the blinking digit.

In the fixed step settings, by pressing the key you will have the scrolling of the predetermined values.

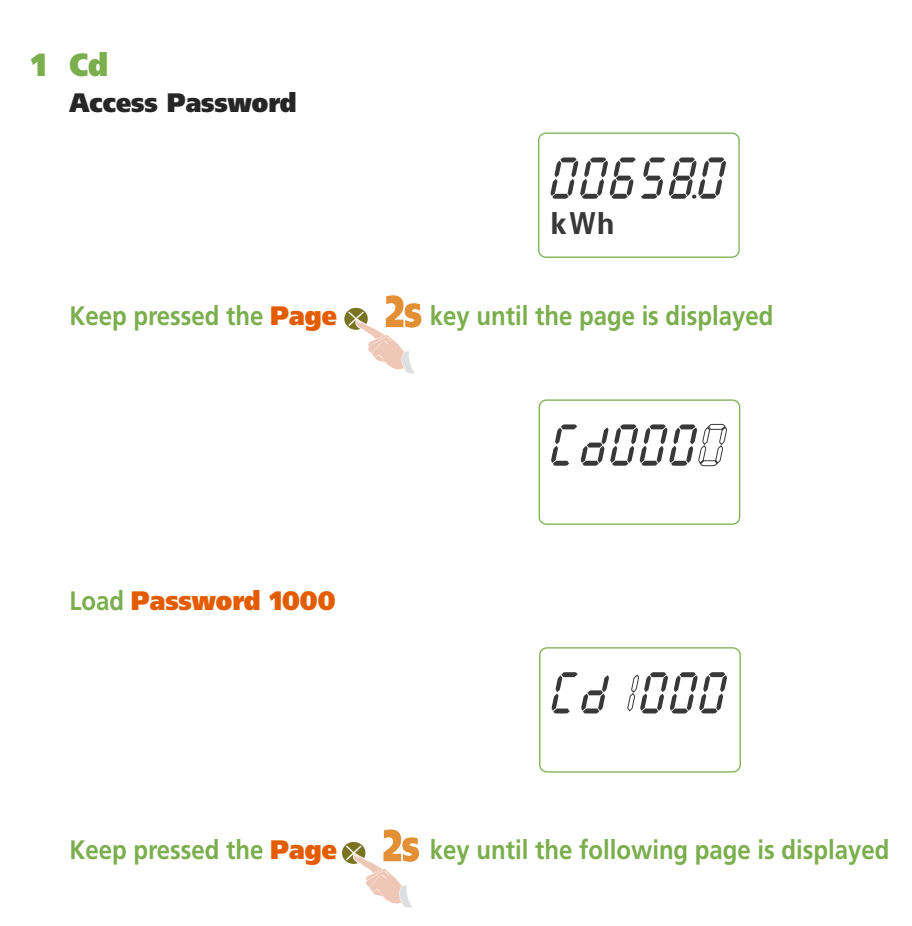

- 2 **RS485 communication** (for the models designed for **CE20195A4**)
  - 2.1 Ad

Address number

Selectable values: 1...255

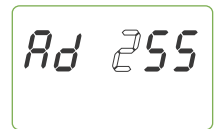

Keep pressed the Page & 2S key until the following page is displayed

2.2 br

#### **Transmission speed**

Selectable values: 2,40 – 4,80 – 9,60 – 19,2 Kbit/s

**br 2.40** 

Keep pressed the Page 🔊 2S key until the following page is displayed

2.3 Py

Parity Bit

Selectable values: EVEn (even) - odd (odd) - nonE (none)

PЧ odd

Keep pressed the Page 🙊 2S key until the following page is displayed

# Conto D2

### 3 Energy pulse output (for the models designed for CE20195A2)

### 3.1 PU

### **Pulse weight**

Selectable values: 1Wh - 10Wh - 100Wh - 1kWh

*רנו א*ש אא

Keep pressed the Page & 2S key until the following page is displayed

### 3.2 Pd

#### Width of the pulse

Selectable values: 100 - 150 - 200 - 300 - 400 - 500ms

Keep pressed the Page **2S** key until the following page is displayed

### 4 Run hour meter

#### 4.1 th

### Active power threshold to start count

Selectable values: 0,4...50%Pn Pn = Active power (referred to 230V 5A = 1150W)

Keep pressed the Page 🕿 2S key until the following page is displayed

### 4.2 rS

#### Run hour meter count reset mode

Selectable values: YES (count resettable through key) - no (count not resettable through key)

**ATTENTION:** by selecting **no** (count not resettable through keyboard) it is not possible to reset run hour meter count through keyboard; besides, in the ensuing access to programming, it will be available just the power threshold selection (point 4.1), while is inhibited the possibility to select the reset mode (p.to 4.2).

Keep pressed the Page **2**S key until the following page is displayed

## 5 PC

### **Confirm Password**

Confirm or modify programming access **Password** Selectable values: 1000 (factory settings)...9000

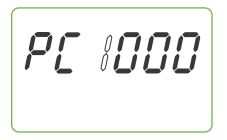

If you don't want to modify the default **Password** (1000).

Keep pressed the Page 🕿 2S key until the page is displayed

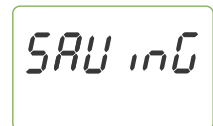

## **ATTENTION!**

It is essential that you record and store in a safe way the modified Password in order to access to the programming menu at a future time.

# **Resettable Parameters**

Acting on the keyboard, it is possible to reset some parameters during the display

#### Partial Active Energy Run Hour Meter

Run hour meter reset (working hours and minutes) it is available just if selected in course of programming.

| Total Active Energy   |       |
|-----------------------|-------|
| Partial Active Energy | Reset |
| Current               |       |
| Voltage               |       |
| Active Power          |       |
| Frequency             |       |
| Power Factor          |       |
| Run Hour Meter        | Reset |

# **Anomy Display**

#### Read error / timed energy backup

Turned on symbol  $\circlearrowright$  on to all the display pages. Unreliable read value, send the device to the manufacturer

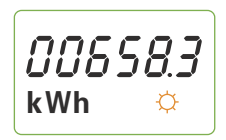

#### Read error when the setup parameters are triggered

Turned on symbols  $\circlearrowright$  (C on to all the display pages. Turn off and turn on the meter, verify the setup data. Press keybord, read the energy and send the device to the manufacturer.

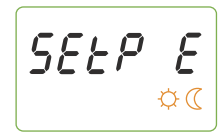

### Read error when the metrological and calibration constants are triggered

Turn off and turn on the meter. If the defect persists, send the device to the manufacturer.

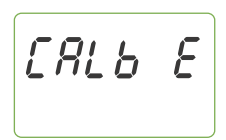

# Conto D2

# Display

| Total Active Energy                    |                    | 00658.3<br><sup>kWh</sup> |      |                     | Pr Ndb             | <b>,</b>        |                                           | Communication protocol |
|----------------------------------------|--------------------|---------------------------|------|---------------------|--------------------|-----------------|-------------------------------------------|------------------------|
| Partial Active Energy                  | $\hat{\mathbf{y}}$ | ©0058.7<br>kWh (          | R    | $\hat{\mathcal{T}}$ | 8d 259             |                 | CE20195A4                                 | Address number         |
| Current                                |                    | 2308<br>A                 |      | $\hat{\mathbf{y}}$  | br 19.2<br>k       | )               | RS485 Communication                       | Transmission speed     |
| Voltage                                | $\downarrow$       | 230.0<br>v                |      | $\sim$              | ∞<br>РУ одс        |                 |                                           | Parity Bit             |
| Active Power                           |                    | ⊗<br><i>4.724</i><br>ĸw   |      | $\mathcal{V}$       | 8<br>20 10         | 7               |                                           | Pulse weight           |
| Frequency                              |                    | ⊗<br>500<br>F             |      | $\mathcal{Y}$       | 8<br>Pd 100        |                 | CE20195A2<br>Pulse output                 | Width of the pulse     |
| <b>Power Factor</b><br>a = IND r = CAP | ŷ                  |                           |      | $\int$              | ©<br><i>EXXXXX</i> |                 |                                           | Software CRC           |
| Run hour meter (working hour, minutes) | $\hat{\mathbf{y}}$ | 00235<br>h                | R    |                     | ~                  |                 |                                           |                        |
| Data label                             | t                  | CE2 XX                    | e 25 |                     |                    |                 |                                           |                        |
|                                        |                    | ~                         |      |                     | R                  | For tl<br>the k | he Reset keep pressed<br>ey for 2 seconds | Keep presse            |

Keep pressed the key for 2 seconds

# **Factory settings**

| Cd:              | 1000    |
|------------------|---------|
| <sup>1</sup> Ad: | 255     |
| <sup>1</sup> br: | 9600    |
| 1 <b>Py:</b>     | nonE    |
| 2 <b>PU:</b>     | 10Wh    |
| 2 <b>Pd:</b>     | 100msec |
| th:              | 0,4%    |
| rR:              | YES     |

<sup>1</sup> Only RS485 communication is present <sup>2</sup> Only Pulse output energy is present

# **Network Connection**

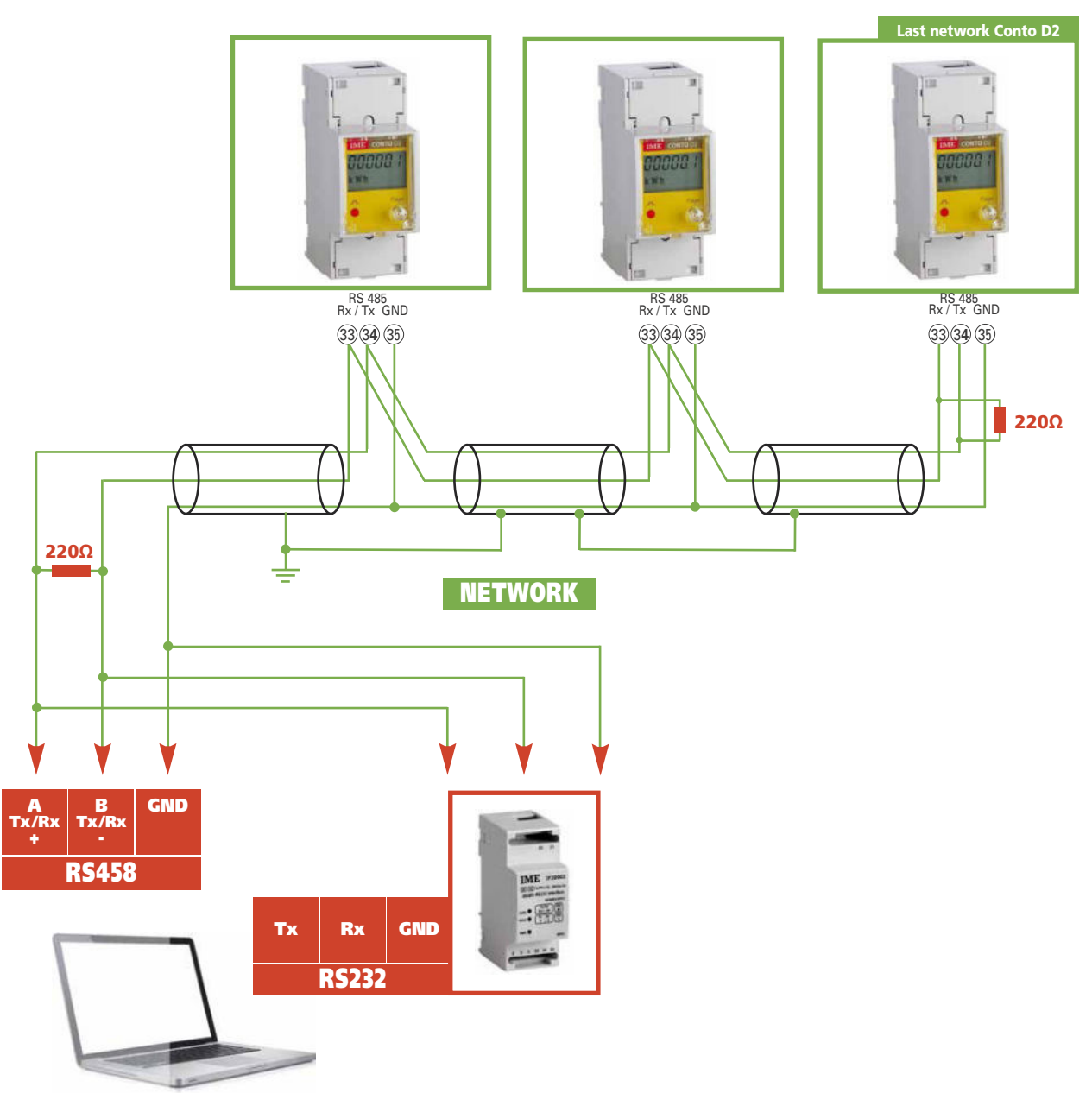

ICS Schneider Messtechnik GmbH Briesestraße 59 D-16562 Hohen Neuendorf / OT Bergfelde

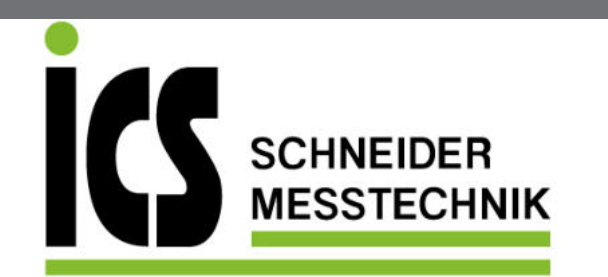

Tel.: 03303 / 504066 Fax: 03303 / 504068 info@ics-schneider.de www.ics-schneider.de

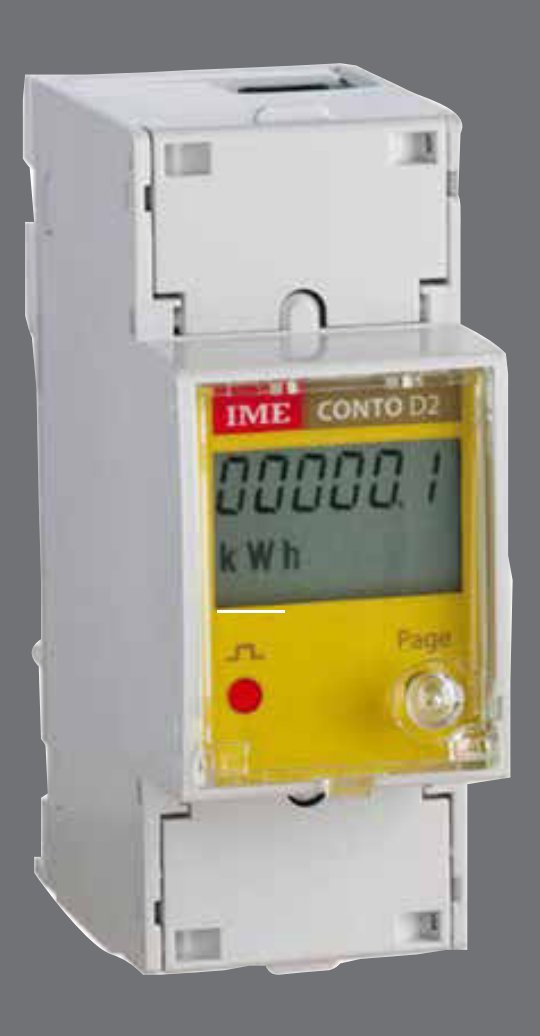

**Conto D2** 

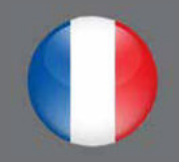

# Index

| Schémas de raccordement       |        |  |  |  |  |
|-------------------------------|--------|--|--|--|--|
| Instructions pour le montage  | page 3 |  |  |  |  |
| Description de la face avant  | page 4 |  |  |  |  |
| Programmation                 | page 4 |  |  |  |  |
| Paramètres programmables      |        |  |  |  |  |
| <b>1</b> Cd                   | page 5 |  |  |  |  |
| 2 Communication RS485         | page 5 |  |  |  |  |
| 3 Sortie impulsions énergie   | page 6 |  |  |  |  |
| 4 Compteur horaire            | page 6 |  |  |  |  |
| 5 PC                          | page 6 |  |  |  |  |
| Paramètres remettables à zéro | page 7 |  |  |  |  |
| Affichage Anomales            | page 7 |  |  |  |  |
| Affichage                     | page 8 |  |  |  |  |
| Configuration d'usine         |        |  |  |  |  |
| Branchement en reséau         | page 9 |  |  |  |  |

Communication

Comptage

Quantifient les consommations d'énergie

énergie

Communiquent les mesures prises à distance Interfacent différents modes de communication

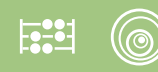

# Schémas de raccordement

L'appareil est realisé pour branchement sur ligne monophasée.

#### **Communication RS485**

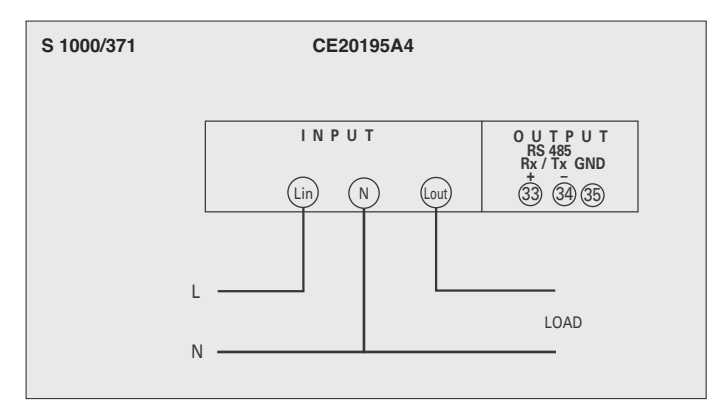

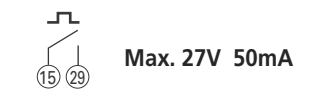

Sortie impulsions énergie

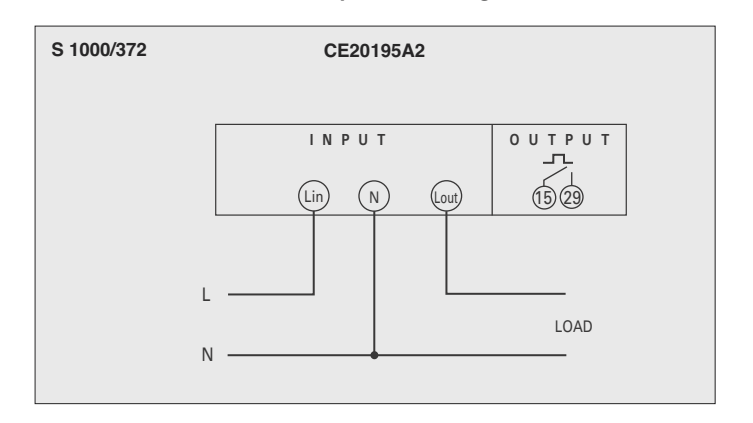

# Instructions pour le montage

L'installation de ce dispositif ne doit être fait que par

personnel qualifié.

Verifier que les données indiquées sur la plaque (tension de mesure, courant de mesure, fréquence) correspondent à celles du secteur ou l'appareil est branché.

Lors du câblage, respecter scrupuleusement le schéma de saisie; une connexion erronée est source inévitable de fausses measures ou de dommage à l'appareil.

Quand l'appareil est branché, completer l'installation avec la configuration de l'appareil.

# **Description de la Face Avant**

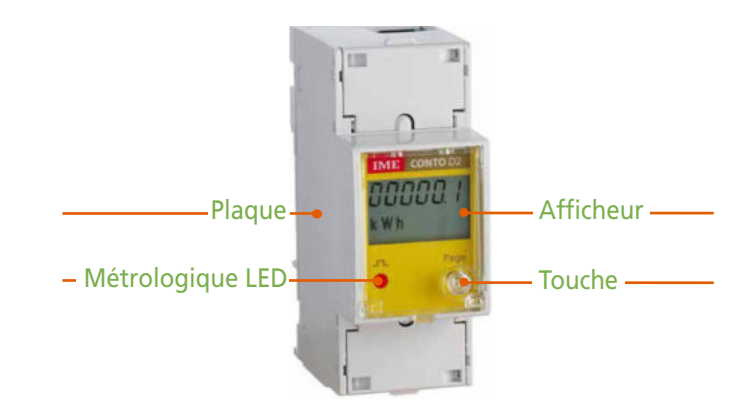

### Afficheur

Cristal liquide, 6 chiffres, affiche les mesures.

### **LED Métrologique**

La fréquence de clignotement est proportionnelle à l'énergie active comptée

### Touche programmation/changement de page

Elle est utilisé pour la programmation du compteur et pout le défilement des pages d'affichage des mesures

## Points de scellage boitier et bornes

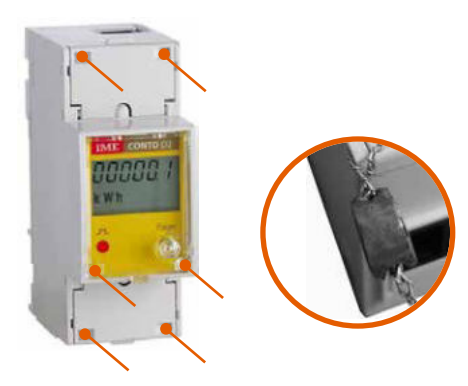

### Plaque

Indique les données techniques caractéristiques du compteur.

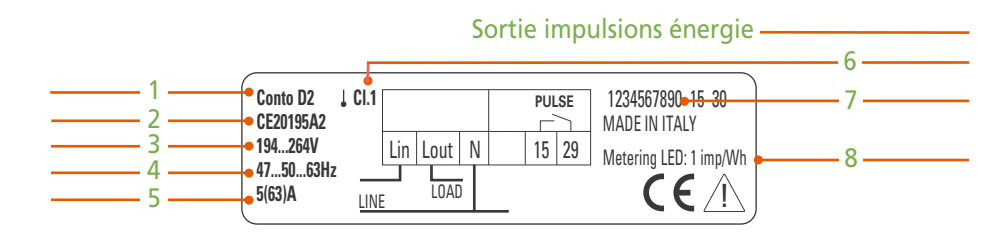

|                                                               |            | Commu                            | nication RS485 -                                            |
|---------------------------------------------------------------|------------|----------------------------------|-------------------------------------------------------------|
| Conto D2 ↓ Cl.1<br>CE20195A4<br>194264V<br>475063Hz<br>5(63)A | Lin Lout N | RS485<br>Rx/Tx GND<br>33+ 34- 35 | 1234567891 15 30<br>MADE IN ITALY<br>Metering LED: 1 imp/Wh |

- 1 Modèle
- 2 Code du produit
- 3 Tensione
- 4 Fréquence
- 5 Courant
- 6 Classes de précision comptage énergia
- 7 Numéro de fabrication
- 8 Poids d'impulsion du LED métrologique

# **Programmation**

L'accès à la programmation est protégé par une **Mot de passe** numérique d'acces. La programmation arrive en agissant sur les touches frontales **Page 2**s

- 1 Mot de passe acces
- 2 Communication RS485 (pour les modèles qui la prévoient)
- 3 Sortie impulsions énergie (pour les modèles qui la prévoient)
- 4 Compteur horaire
- 5 Confirmer ou modifier le mot de passe pour acces programmation

# Paramètres programmables

A partir de la page d'affichage de l'énergie totale, en tenant appuyé sur la touche on accède à la programmation.

Pour la programmation et l'insertion du mot de passe d'accès (= 1000) de la puissance du début comptage du compteur horaire et de la éventuelle adresse RS485 il faut charger une valeur numérique, tandis que pour tous les autres paramètres, le choix est fait sur des pas fixes prédéfinis.

En chargeant la valeur numérique, sur l'afficheur clignotera une chiffre qui automatiquement déplace sa position ; une pression sur la touche provoque l'augmentation de la valeur de la chiffre clignotante.

Dans le programmations à pas fixes, la pression sur la touche provoque le glissement des valeurs prédéfinis.

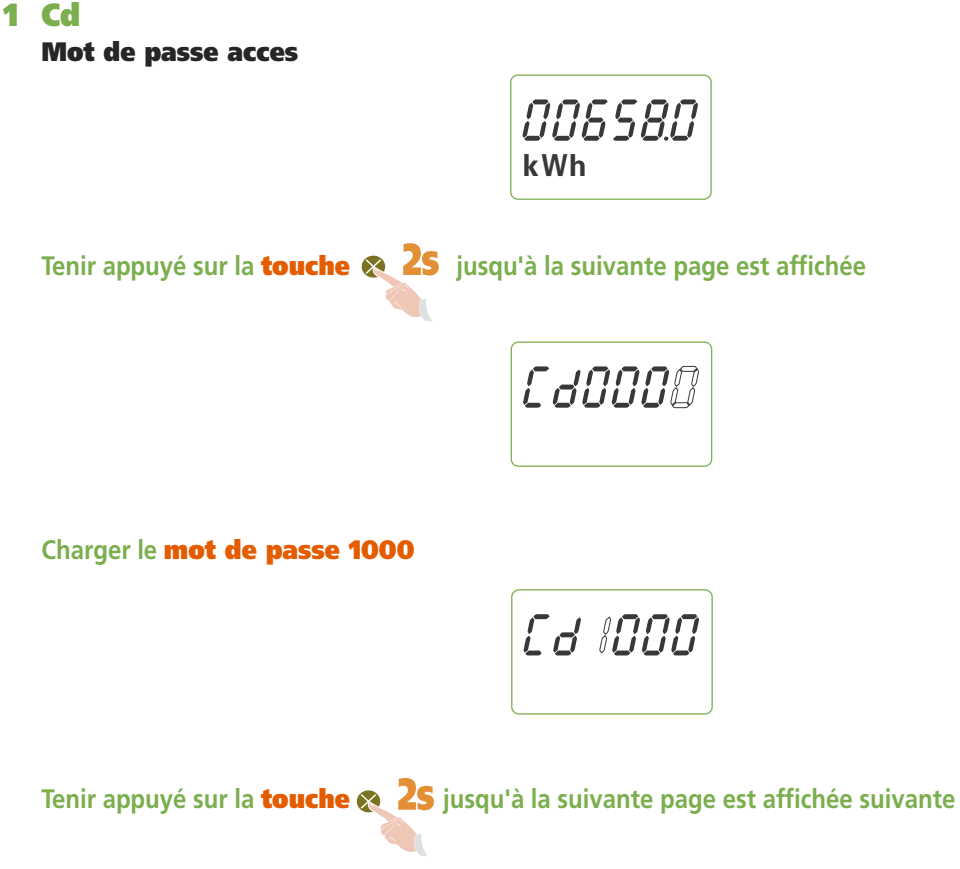

- 2 **Communication RS485** (pour les modèles qui la prévoient **CE20195A4**)
  - 2.1 Ad
    - Numèro adresse

Valeurs sélectionnables: 1...255

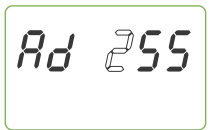

Tenir appuyé sur la **touche 🙊 2S** jusqu'à la suivante page est affichée suivante

2.2 br

#### Vitesse de transmission

Valeur sélectionnables: 2,40 - 4,80 - 9,60 - 19,2 Kbit/s

br 2.40

Tenir appuyé sur la **touche or 25** jusqu'à la suivante page est affichée suivante

2.3 Py

### Bit de parité

Valeurs sélectionnables: EVEn (même) – odd (impair) – nonE (aucun)

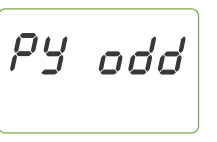

Tenir appuyé sur la **touche & 2S** jusqu'à la suivante page est affichée suivante

# Conto D2

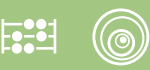

3 Sortie impulsions énergie (pour les modèles qui la prévoient CE20195A2)

#### 3.1 PU

#### **Poids impulsion**

Valeurs sélectionnables: 1Wh - 10Wh - 100Wh - 1kWh

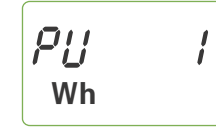

Tenir appuyé sur la touche 🙊 25 jusqu'à la suivante page est affichée suivante

#### 3.2 Pd

#### **Poids impulsion**

Valeurs sélectionnables: 100 - 150 - 200 - 300 - 400 - 500ms

Tenir appuyé sur la **touche 🙊 2S** jusqu'à la suivante page est affichée suivante

### **4 Compteur Horaire**

#### 4.1 th

#### Seuil puissance active triphasée, pour début comptage

Valeurs sélectionnables: 0,4...50%Pn

Pn = Puissance active (référée à 230V 5A = 1150W)

ER00.40

Tenir appuyé sur la touche 🙊 2S jusqu'à la suivante page est affichée suivante

#### 4.2 rS

#### Mode remise à zéro comptage compteur horaire

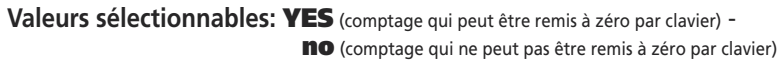

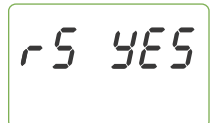

**ATTENTION:** en sélectionnant **no** (comptage qui ne peut pas être remis à zéro par clavier) il n'est pas possible remettre à zéro le comptage par clavier. En outre, au prochain acces à la programmation, sera disponible seulement la sélection du seuil de puissance (point 4.1), tandis que sera interdite la possibilité de sélectionner le mode de remise à zéro (point 4.2).

Tenir appuyé sur la touche 🙊 25 jusqu'à la suivante page est affichée suivante

### 5 PC

#### **Confirmer Mot de pass**

Confirmer ou modifier le **mot de passe** pour acces programmation Valeurs sélectionnables: 1000 (configuration d'usine)...9000

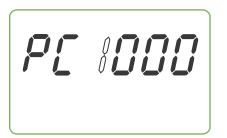

Si vous ne désirez pas modifier le **Mot de passe** par default (1000).

Tenir appuyé sur la **touche 🙊 2s** jusqu'à la suivante page est affichée suivante

SRU inG

### **ATTENTION!**

C'est indispensable stocker et conserver d'une manière sûre le Mot de passe modifié pour avoir la possibilité, en futur, d'accéder au menu de programmation.

# Paramètres Remettables à zéro

Pendant la phase d'affichage est possible, en agissant sur le clavier, remettre à zéro quelques paramètres

### Energie Active Partielle Compteur Horaire

 $\bigcirc$ 

La remise à zéro du compteur horaire (heures et minutes de fonctionnement) est disponible seulement si elle a été selectionnée en phase de programmation.

| Energie Active Totale    |       |
|--------------------------|-------|
| Energie Active Partialle | Reset |
| Courant                  |       |
| Tension                  |       |
| Puissance Active         |       |
| Frequence                |       |
| Facteur de Puissance     |       |
| Compteur Horaire         | Reset |

# **Affichage Anomales**

Erreur de lecture / sauvetage temporisé de l'énergie

Symbole 🔅 allumé sur toutes les pages de affichage. Valeur lue pas fiable, envoyer l'appareil au constructeur.

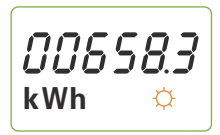

#### Erreur de lecture au démarrage des paramètres d'installation

Symboles 🔅 🏹 allumés sur toutes les pages de affichage. Eteindre et rallumer l'appareil, vérifier les données d'installation. Appuyer sur touche, lire l'énergie et envoyer l'appareil au constructeur.

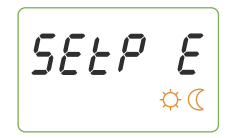

**Erreur de lecture au démarrage des constantes métrologiques d'étalonnage** Eteindre et rallumer l'appareil. Si le défaut persiste, envoyer l'appareil au constructeur.

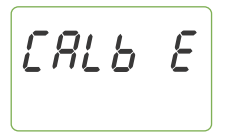

# Affichage

| Energie Active Totale             |               | 00658.3<br><sup>kWh</sup> |                      | Pr Ndb           |                                     | Protocole communication                    |
|-----------------------------------|---------------|---------------------------|----------------------|------------------|-------------------------------------|--------------------------------------------|
| Energie Active Partielle          |               | ⊗<br>00058.7<br>kwh ©     |                      | ⊗<br>Rd 255      |                                     | Numèro adresse                             |
| Courant                           | $\downarrow$  | ⊗<br>23.08<br>▲           | $\overrightarrow{r}$ | ⊗<br>br 192<br>k | CE20195A4<br>Communication RS485    | Vitesse de transmission                    |
| Tension                           |               | ⊗<br>2300<br>V            | $\mathcal{V}$        | es odd           |                                     | Bit de parité                              |
| Puissance Active                  |               |                           | ) j                  |                  |                                     | Poids impulsions                           |
| Fréquence                         |               | <b>⊗</b>                  | $\hat{\mathcal{T}}$  | ⊗<br>Pd 100      | CE20195A2<br>Sortie impulsions éner | gie<br>Durée de l'impulsion                |
| Facteur de puissance              |               | ►                         | $\hat{\mathcal{Y}}$  | EXXXXX           |                                     | CRC software                               |
| a = IND r = CAP                   | $\mathcal{V}$ |                           |                      |                  |                                     |                                            |
| Competer north c (nears, minutes) |               | h                         |                      |                  |                                     |                                            |
| Donnée indiquées sur la plaque    | t             | <i>€E2 XX</i> <b>₹25</b>  |                      | _                |                                     |                                            |
|                                   |               |                           |                      | Pou              | r la remise à zéro tenir app        | ouyé <b>25</b> Tenir appuyé la touche pour |

la touche pour 2 secondes

2 secondes

# **Configuration d'usine**

| Cd:              | 1000    |
|------------------|---------|
| <sup>1</sup> Ad: | 255     |
| <sup>1</sup> br: | 9600    |
| 1 <b>Py:</b>     | nonE    |
| 2 <b>PU:</b>     | 10Wh    |
| 2 <b>Pd:</b>     | 100msec |
| th:              | 0,4%    |
| rR:              | YES     |

Pour les modèles qui la prévoient communication RS485 <sup>2</sup> Pour les modèles qui la prévoient sortie impulsions énergie

# **Branchement en reséau**

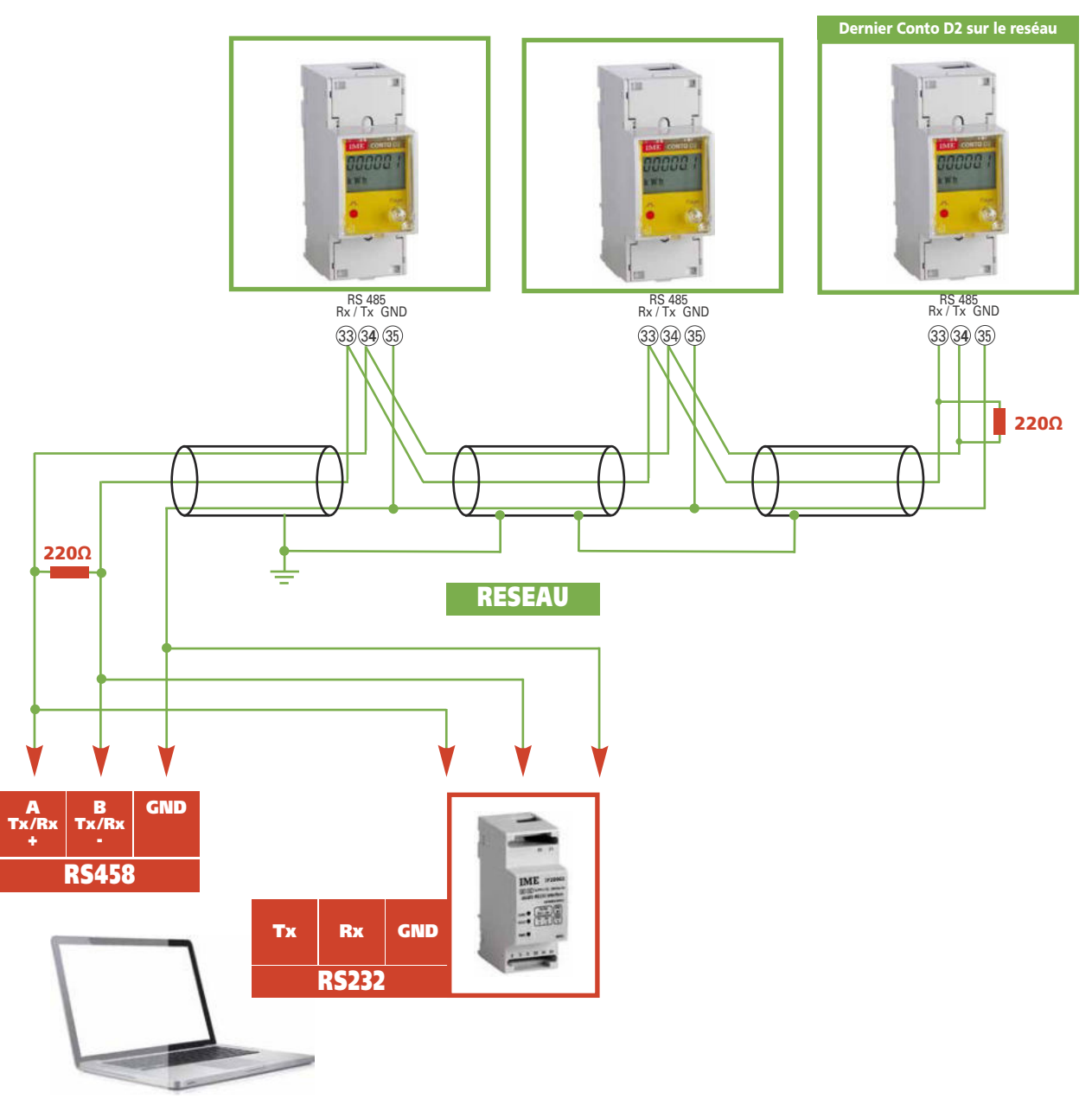

ICS Schneider Messtechnik GmbH Briesestraße 59 D-16562 Hohen Neuendorf / OT Bergfelde

![](_page_27_Picture_1.jpeg)

Tel.: 03303 / 504066 Fax: 03303 / 504068 info@ics-schneider.de www.ics-schneider.de

![](_page_27_Picture_4.jpeg)

# **Conto D2**

![](_page_27_Picture_6.jpeg)

Energiezählen

Sie quantifizieren den Energieverbrauch

Kommunikation

Fernmessungen mit Sie verbinden über

Kommunicationsmodus

Sie teilen die

Schnittstelle verschiedenen

![](_page_28_Picture_1.jpeg)

# Index

| Anschlußbild              | Seite 3 |
|---------------------------|---------|
| Installationsanweisungen  | Seite 3 |
| Frontteilbeschreibung     | Seite 4 |
| Programmierung            | Seite 4 |
| Programmierbare Parameter |         |
| <b>1</b> Cd               | Seite 5 |
| 2 RS485 Kommunikation     | Seite 5 |
| 3 Impulsenergieausgang    | Seite 6 |
| 4 Betriebsstundenzähler   | Seite 6 |
| 5 PC                      | Seite 6 |
| Rückstellbare Parameter   | Seite 7 |
| Fehleranzeige             | Seite 7 |
| Anzeige                   | Seite 8 |
| Werkeinstellung           | Seite 9 |
| Vernetzung                | Seite 9 |

Die technische Unterlagen für das Produkt ist auf der Site www.imeitaly.com in dem Raum "Documentazione tecnica" verfügbar. Tippen in dem Feld "Codice Nota Tecnica: NT765" ein.

![](_page_29_Picture_0.jpeg)

# Anschlußbild

Das Gerät kann für Einphasen benutzt werden.

#### RS485 Kommunikation

![](_page_29_Figure_5.jpeg)

![](_page_29_Figure_6.jpeg)

#### Energieimpulsausgang

![](_page_29_Figure_8.jpeg)

# Installationsanweisungen

Der Einbau dieses Gerätes muss nur von Fachkräften ausgeführt.

Bevor das Gerät eingebaut wird, muss das Typenschild (Mess-Spannung, Mess-Strom, Frequenz) mit den tatsächlichen Netzgegebenheiten verglichen werden.

Der Anschluss erfolgt gem. Anschlussbilder. Falschanschluss führt zu erheblichen Anzeigefehlern! Es können sogar Beschädigungen auftreten.

Wenn das Gerät angeschlossen ist, ergänzen die Installation mit der Gerätskonfiguration.

# Frontteilbeschreibung

![](_page_30_Figure_3.jpeg)

### Anzeige

Flüssigkristall, 6 Ziffern, zeigt die Messungen an.

### **Metroligische LED**

Die Blinkfrequenz ist proportional zur gerechneten Wirkenergie.

### **Programmierung / Seitenwechsel-Taste**

Es ist für die Programmierung des Zählers und die Verschiebung der Messunganzeigeseiten benutzt.

## Siegelungspunkte für Gehäuse und Klemmen

![](_page_30_Picture_11.jpeg)

### **Typenschild**

Es zeigt die technische Kenndaten des Zählers

![](_page_30_Figure_14.jpeg)

#### **RS485** Kommunikation

| Conto D2 ↓ Cl.<br>CE20195A4<br>194264V<br>475063Hz<br>5/63)A | Lin Lout N | RS485<br>Rx/Tx GND<br>33+ 34- 35 | 1234567891 15 30<br>MADE IN ITALY<br>Metering LED: 1 imp/Wh |
|--------------------------------------------------------------|------------|----------------------------------|-------------------------------------------------------------|
| (b3)A <u>LI</u>                                              | NE         | _                                |                                                             |

- 1 Modell
- 2 Produktcode
- 3 Spannung
- 4 Frequenz
- 5 Strom
- 6 Genauigkeitsklasse der Energiezählung
- 7 Herstellungsnummer
- 8 Impulsgewicht der metrologischen LED

# Programmierung

Programmierungszugriff ist von einem numerischen **Kennwort** beschützt. Die Programmierung erfolgt durch die Fronttasten **Page 2**s

- 1 Zugriffkennwort
- 2 RS485-Kommunikation (wo vorgesehen)
- 3 Energieimpulsausgang (wo vorgesehen)
- 4 Betriebsstundenzähler
- 5 Bestätigung oder Änderung des Programmierungszugriffkennwortes

# **Programmierbare Parameter**

Von der Anzeigeseite der Gesamtenergie, durch einen verlängten Druck der Taste greifen Sie die Programmierung zu.

Für die Programmierung, die Eingabe der Zugriffkennwort (= 1000) der Zählungsstartleistung des Betriebsstundenzählers und eventuelle RS485-Adresse, müssen Sie einen Zahlenwert einstellen, während für alle andere Parameter die Wahl auf voreingestellten festen Stufen getroffen ist.

Während der Einstellung des Zahlenwertes, wird die Anzeige eine blinkende Ziffer zeigen, die automatisch seine Stellung ändert; ein Druck der Taste erhöht den Wert der blinkenden Ziffer.

Für die Einstellungen mit festen Stufen, verursacht der Druck der Taste die Verscheibung der voreingestellten Werte.

### **1 Cd**

Zugriffkennwort

![](_page_31_Figure_8.jpeg)

- 2 RS485-Kommunikation (wo vorgesehen CE20195A4)
  - 2.1 Ad
    - Adressenummer

Auswählbare Werte: 1...255

![](_page_31_Picture_13.jpeg)

Halten die Page-Taste & 25 gedrückt, bis Sie die folgende Seite darstellen

2.2 br

### Übertragungsgeschwindigkeit

Auswählbare Werte: 2,40 – 4,80 – 9,60 – 19,2 Kbit/s

br 2.40 <sup>k</sup>

Halten die Page-Taste 🙊 2S gedrückt, bis Sie die folgende Seite darstellen

2.3 Py

#### Paritätsbit

Auswählbare Werte: EVEn (gerade) - odd (ungerade) - nonE (kein)

Py odd

Halten die Page-Taste 🙊 2S gedrückt, bis Sie die folgende Seite darstellen

### 3 Energieimpulsausgang (wo vorgesehen CE20195A2)

#### 3.1 PU

#### Impulsgewicht

Auswählbare Werte: 1Wh - 10Wh - 100Wh - 1kWh

*ዮሀ ዘ* Wh

Halten die **Page-Taste**  25 gedrückt, bis Sie die folgende Seite darstellen

#### 3.2 Pd

#### Impulsdauer

Auswählbare Werte: 100 - 150 - 200 - 300 - 400 - 500ms

Halten die Page-Taste 👧 25 gedrückt, bis Sie die folgende Seite darstellen

### 4 Betriebsstundenzähler

#### 4.1 th

Wirkleistungschwelle, für Zählungsstart Auswählbare Werte: 0,4...50%Pn

**Pn =** Wirkleistung (auf 230V 5A = 1150W bezogen)

Halten die Page-Taste 🙊 2S gedrückt, bis Sie die folgende Seite darstellen

#### 4.2 rS

Betriebsstundenzählerrückstellungsmodus

Auswählbare Werte: YES (Zählung, die durch Tastatur rückgestellt werden kann) **no** (Zählung, die durch Tastatur nicht rückgestellt werden kann)

![](_page_32_Picture_22.jpeg)

ACHTUNG: mit **no** (Zählung, die durch Tastatur nicht rückgestellt werden kann) ist es nicht möglich, die Zählung des Betriebsstundenzählers durch Tastatur rückstellen. Außerdem, am nächsten Programmierungszugriff wird nur die Auswahl der Leistungsschwelle verfügbar sein (Punkt 4.1), während wird die Möglichkeit gesperrt, die Rückstellungsmodus auszuwählen (p. to 4.2).

Halten die Page-Taste 🙊 2S gedrückt, bis Sie die folgende Seite darstellen

5 PC

### Kennwortbestätigung

Bestätigt oder ändert das **Programmierungszugriffkennwort Auswählbare Werte:** 1000 (Werkeinstellung)...9000

![](_page_32_Picture_28.jpeg)

Wenn Sie nicht das Standardkennwort (1000) ändern wollen.

Halten die Page-Taste 🙊 2S gedrückt, bis Sie die folgende Seite darstellen

SRU inG

### **ACHTUNG!**

Es ist unentbehrlich das veränderte Kennwort speichern und in Sicherheit aufbewahren, um zum Programmierungsmenü im Zukunft zuzugreifen.

# **Rückstellbare Parameter**

Während der Anzeige ist es möglich, durch die Tastatur, einige Parameter rückstellen.

#### Teilwirkenergie Betribsstundenzähler

Die Rückstellung des Betriebsstundenzählers (Betriebszeit) ist verfügbar nur wenn es während die Programmierung ausgewählt wird.

| Totalwirkenergie     |       |
|----------------------|-------|
| Teilwirkenergie      | Reset |
| Strom                |       |
| Spannung             |       |
| Wirkleistung         |       |
| Frequenz             |       |
| Leistungsfaktor      |       |
| Betribsstundenzähler | Reset |

# Fehleranzeige

#### Lesefehler / taktsteuerte Speicherung

Symbol 🜣 auf alle Anzeigeseiten angeschaltet. Unzuverlässiger abgelesener Wert, schicken das Gerät zum Hersteller.

![](_page_33_Picture_10.jpeg)

### Lesefehler zum Start der Vorbereitungsparameter

Symbole 🔅 🐧 auf alle Anzeigeseiten angeschaltet. Aus- und einschalten das Gerät; kontrollieren die Vorbereitungsdaten. Drücken Sie die Taste, lesen die Energie und schicken das Gerät zum Hersteller.

![](_page_33_Picture_13.jpeg)

### Lesefehler zum Start der metrologischen Eichungskonstanten

Aus- und einschalten das Gerät. Wenn den Fehler anhält, schicken das Gerät zum Hersteller.

![](_page_33_Picture_16.jpeg)

# Conto D2

![](_page_34_Picture_1.jpeg)

# Anzeige

![](_page_34_Figure_3.jpeg)

# Werkeinstellung

| Cd:              | 1000    |
|------------------|---------|
| <b>1Ad:</b>      | 255     |
| <sup>1</sup> br: | 9600    |
| 1 <b>Py:</b>     | nonE    |
| 2 <b>PU:</b>     | 10Wh    |
| 2 <b>Pd:</b>     | 100msec |
| th:              | 0,4%    |
| rR:              | YES     |

<sup>1</sup> RS485-Kommunikation wo vorgesehen

<sup>2</sup> Energieimpulsausgang wo vorgesehen

# Vernetzung

![](_page_35_Figure_7.jpeg)